## How to subscribe

# **RiConnect Package**

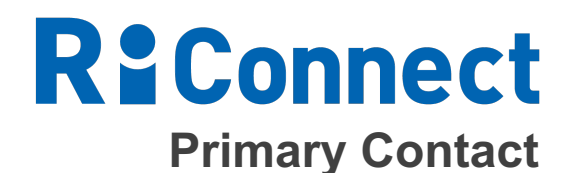

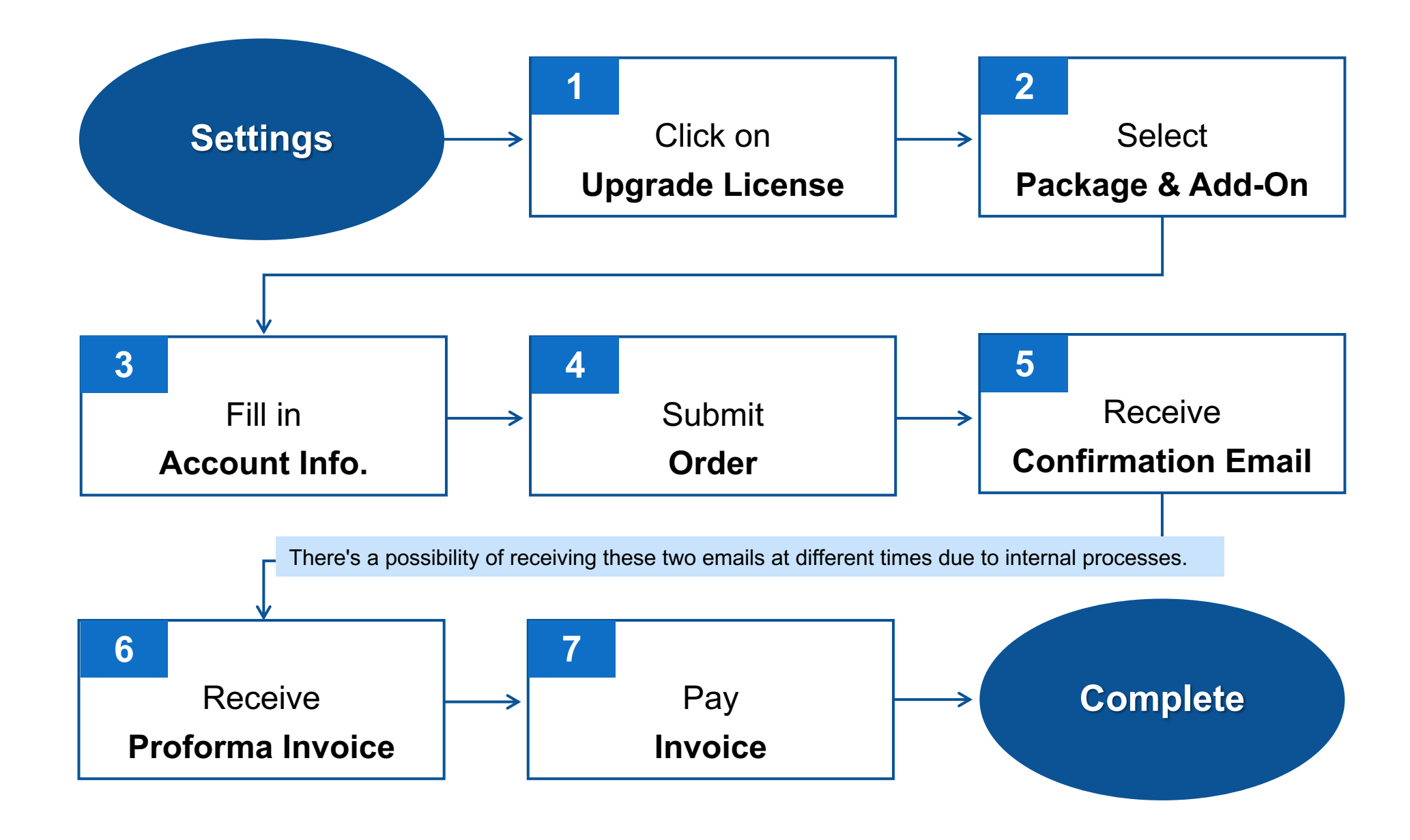

### **Settings / Subscription Process**

1. To upgrade your license, navigate to the "Settings" section and select "Upgrade License." Please be aware that only the primary contact account has purchasing permissions.

| R <sup>®</sup> Connect                                |                                      |                                                                   | ☆ ⊕ ? ♣ 🕮 😫                         |
|-------------------------------------------------------|--------------------------------------|-------------------------------------------------------------------|-------------------------------------|
| Manufacture Asset Rental Inspection Supervision       | Dashboard OneGlobal                  | Customer / Supplier                                               | Seed<br>Settings<br>Upgrade License |
| Asset Status Location V Start date - End date 🛱       | Total Asset Start date               | - End date 📋 In Service Start date - End date 🗎 Highlighted Asset | Sta Log out                         |
| Asset<br>119<br>In Service: 114<br>Alert • In Service | Asset Status (Company)               | Iceland<br>Assets 2 In Service 2 +<br>Alert 0                     | Enlarge Start date - End date 📋     |
| Asset Status (Number)                                 | Blackhole Construction               | Taiwan                                                            |                                     |
| Alert In Service                                      | Assets 119 In Service 114<br>Alert 5 | Assets 111 In Service 107 +<br>Alert 4                            |                                     |
| In Service                                            |                                      | Afghanistan<br>Assets 6 In Service 5 +<br>Alert 1                 |                                     |
| 0 30 60 90 120                                        |                                      |                                                                   |                                     |

2. Select the package you would like to upgrade and click on "Continue".

**R**<sup>‡</sup>Connect

| Select                             | 2<br>Add-On                  | 3<br>Account Info.   | 4<br>Summary                  | 5<br>Done! |
|------------------------------------|------------------------------|----------------------|-------------------------------|------------|
|                                    |                              | Price Plan & Details |                               |            |
|                                    | RiConnect M<br>USD 6,000/www |                      | RiConnect A<br>USD 6,000/vear |            |
| No.                                | 80010                        |                      | 80009                         |            |
| Manufactured<br>Registered Unit(s) | 20,000                       |                      | 2,000                         |            |
| Managed Asset(s)                   | 100                          |                      | 750                           |            |
| Check(s)                           | 5,000                        |                      | 37,500                        |            |
| User Account(s)                    | 25                           |                      | 25                            |            |
| App User(s)                        | Unlimited                    |                      | Unlimited                     |            |
| Cloud Storage                      | 15 GB                        |                      | 15 GB                         |            |
|                                    | Upgrade                      |                      | Upgrade                       |            |

2. Please choose the add-on plan you would like to purchase. If you don't require one, you can skip this step.

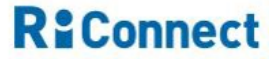

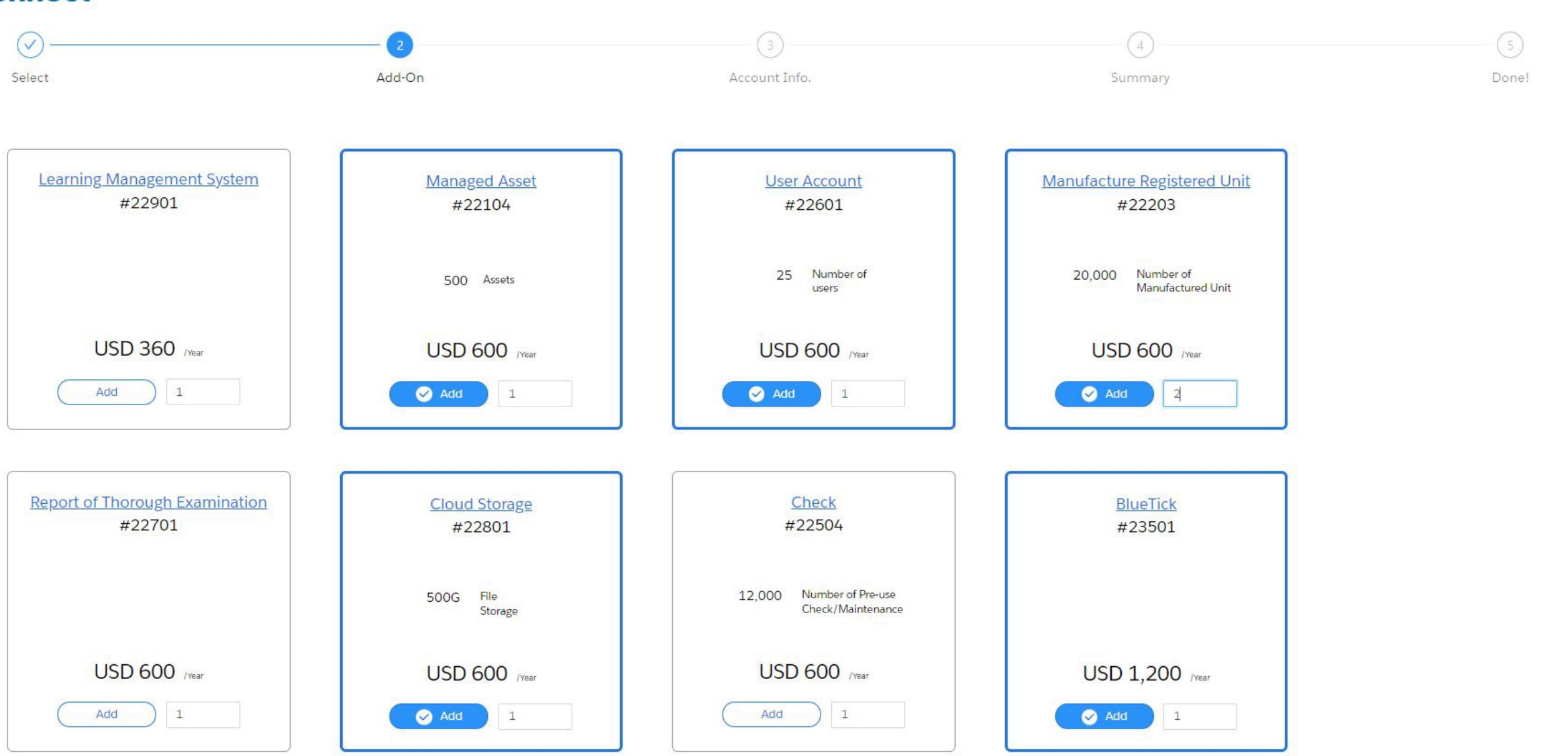

)

## 3. Fill in your company account & contact info.

## **R**<sup>‡</sup>Connect

| Select                    | Add-On         | 3<br>Account Info.       | Gummary                   | 5<br>Done! |
|---------------------------|----------------|--------------------------|---------------------------|------------|
| Account Information       |                |                          |                           |            |
| * Company Name            |                | Fax Area Code            | * Phone Area Code         |            |
| RiConnect, Inc.           |                | 41                       | 41                        |            |
| * Company Short Name      |                | Fax                      | * Phone#                  |            |
| RiConnect                 |                | 744980001                | 744980000                 |            |
| * Withholding Tax(%) $i$  |                | * Billing Country/Region | * Billing Zip/Postal Code |            |
| 10                        |                | Switzerland              | ▼ 6014                    |            |
| * Billing Address         |                |                          |                           |            |
| Rigistraße 19, 6014 Luzer | rn Switzerland |                          |                           |            |
|                           |                |                          |                           |            |
|                           |                |                          |                           |            |

#### **Contact Information**

| * First Name   | * Last Name  |   | * Email               |
|----------------|--------------|---|-----------------------|
| Luca           | Meier        |   | luca_m@riconnect.tech |
| * Mobile Phone | * Salutation |   | * Position            |
| 041744980000   | Mr.          | Ψ | CEO                   |
| * Department   |              |   |                       |
| Marketing      |              |   |                       |

## 4. Check the order summary, agreement then click on "Place Order".

#### **R**:Connect

|                                                                                                    | (\alpha)                                                     | ( )                                                       |                                                                                                    | 4                                                                         |            |
|----------------------------------------------------------------------------------------------------|--------------------------------------------------------------|-----------------------------------------------------------|----------------------------------------------------------------------------------------------------|---------------------------------------------------------------------------|------------|
|                                                                                                    | Add-On                                                       | Account Inf                                               | ō.                                                                                                    | Summary                                                                   | Do         |
| & Order                                                                                                    |                                                              |                                                           |                                                                                                    |                                                                           |            |
| unt Information Change                                                                                                    |                                                              |                                                           |                                                                                                    |                                                                           |            |
| Company Name*                                                                                                    |                                                              | Fax Area Code                                             |                                                                                                    | Phone Area Code*                                                          |            |
| RiConnect, Inc.                                                                                                    |                                                              | 41                                                        |                                                                                                    | 41                                                                        |            |
| Company Short Name*                                                                                                    |                                                              | Fax                                                       |                                                                                                    | Phone#*                                                                   |            |
| RiConnect                                                                                                    |                                                              | 744980001                                                 |                                                                                                    | 744980000                                                                 |            |
| Withholding Tax(%)*                                                                                                    |                                                              | Billing Country/Region*                                   |                                                                                                    | Tax Registration Number                                                   |            |
| 10                                                                                                    |                                                              | Switzerland                                               |                                                                                                    | 837294                                                                    |            |
| act Information Change                                                                                                    |                                                              |                                                           |                                                                                                    |                                                                           |            |
| Name*                                                                                                    |                                                              | Email*                                                    |                                                                                                    | Mobile Phone*                                                             |            |
| Luca Meier                                                                                                    |                                                              | luca_m@riconnect.tech                                     |                                                                                                    | 041744980000                                                              |            |
| Salutation*                                                                                                    |                                                              | Position*                                                 |                                                                                                    | Department*                                                               |            |
| Mr.                                                                                                    |                                                              | CEO                                                       |                                                                                                    | Marketing                                                                 |            |
| r Summary                                                                                                    |                                                              |                                                           |                                                                                                    |                                                                           |            |
| License chara                                                                                                    |                                                              |                                                           |                                                                                                    |                                                                           |            |
| No · 80010                                                                                                    | <b>0,000</b> /Year                                           |                                                           | User Account(s) : 25                                                                                                    |                                                                           |            |
| No. : 80010<br>Managed Asset(s) : 100<br>Check(s) : 5,000                                                                                                    | <b>6,000</b> Near                                            |                                                           | User Account(s) : 25<br>App User(s) : Unlimited<br>Cloud Storage : 15 GB                                                                                                    |                                                                           |            |
| No. : 80010<br>Managed Asset(s) : 100<br>Check(s) : 5,000<br>Add-On Change<br>Managed Asset<br>USD 600 /www                                                           | User /<br>USD 6                                              | Account<br>600 /mar                                       | User Account(s) : 25<br>App User(s) : Unlimited<br>Cloud Storage : 15 GB<br>Check<br>USD 600 /mer                                                                             | BlueTick<br>USD 1,200 A                                                   | tar        |
| Add-On Change<br>Managed Asset<br>USD 600 mar<br>No. : 22104                                                                                                    | User /<br>USD 6                                              | Account<br>600 //w/<br>22601                              | User Account(s) : 25<br>App User(s) : Unlimited<br>Cloud Storage : 15 GB<br>Check<br>USD 600 /mar<br>No. : 22504                                                              | BlueTick<br>USD 1,200 /                                                   | tar        |
| Add-On Comps Managed Asset USD 600 //war No. : 22104 Quantity : 1                                                                                                    | User /<br>USD (<br>No. : 2<br>Quant                          | Account<br>600 //ww<br>22601<br>ity : 1                   | User Account(s) : 25<br>App User(s) : Unlimited<br>Cloud Storage : 15 GB<br>Check<br>USD 600 /ver<br>No. : 22504<br>Quantity : 1                                              | BlueTick<br>USD 1,200 m<br>No. : 23501                                    | tar.       |
| No. : 20010<br>Managed Asset(s) : 100<br>Check(s) : 5,000<br>Add-On Ownge<br>Managed Asset<br>USD 600 //ww<br>No. : 22104<br>Quantity : 1<br>Asset : 500              | User /<br>USE /<br>No. : 2<br>Quanti<br>User :               | Account<br>600 //war<br>22601<br>ity : 1<br>25            | User Account(s) : 25<br>App User(s) : Unlimited<br>Cloud Storage : 15 GB<br>Check<br>USD 600 /wwr<br>No. : 22504<br>Quantity : 1<br>Pre-use Check : 12,000                    | BlueTick<br>USD 1,200 n<br>No. : 23501<br>Quantity : 1                    | 167<br>167 |
| No.: 22104       Quantity: 1       Asset: 500                                                                                                    | User<br>USD (<br>No. : 2<br>Quanti<br>User :<br>Total :      | Account<br>600 //ww<br>22601<br>ity : 1<br>25<br>USD 600  | User Account(s) : 25<br>App User(s) : Unlimited<br>Cloud Storage : 15 GB<br>Check<br>USD 600 /ver<br>No. : 22504<br>Quantity : 1<br>Pre-use Check : 12,000<br>Total : USD 600 | No. : 23501<br>Quantity: 1<br>Total : USD 1,20                            | •••<br>00  |
| No. : 22104<br>Quantity : 1<br>Asset : 500<br>Add-On Course<br>Managed Asset<br>USD 600 //ww<br>No. : 22104<br>Quantity : 1<br>Asset : 500<br>Total : USD 600<br>//ww | V<br>User<br>USD (<br>No. : 2<br>Quanti<br>User :<br>Total : | Account<br>600 /ver<br>22601<br>ity : 1<br>25<br>USD 600  | User Account(s) : 25<br>App User(s) : Unlimited<br>Cloud Storage : 15 GB<br>Check<br>USD 600 /ver<br>No. : 22504<br>Quantity : 1<br>Pre-use Check : 12,000<br>Total : USD 600 | BlueTick<br>USD 1,200 /<br>No. : 23501<br>Quantity: 1<br>Total : USD 1,2  | •••        |
| No. : 23101<br>Rental<br>USD 6,000 merr<br>No. : 23101                                                                                                    | V User /<br>USD 6<br>No. : 2<br>Quant<br>User :<br>Total :   | Account<br>600 //war<br>22601<br>ity : 1<br>25<br>USD 600 | User Account(s) : 25<br>App User(s) : Unlimited<br>Cloud Storage : 15 GB<br>Check<br>USD 600 /wwr<br>No. : 22504<br>Quantity : 1<br>Pre-use Check : 12,000<br>Total : USD 600 | BlueTick<br>USD 1,200 /<br>No. : 23501<br>Quantity : 1<br>Total : USD 1,2 | •••        |
| No.: 22104<br>Quantity: 1<br>VSD 6,000 //www<br>No.: 22104<br>Quantity: 1<br>Asset: 500<br>Total: USD 600 //www<br>No.: 22101<br>Quantity: 1                          | User /<br>USD 6<br>No. : 2<br>Quanti<br>User :<br>Total :    | Account<br>600 //ww<br>22601<br>ity : 1<br>25<br>USD 600  | User Account(s) : 25<br>App User(s) : Unlimited<br>Cloud Storage : 15 GB<br>Check<br>USD 600 /nwr<br>No. : 22504<br>Quantity : 1<br>Pre-use Check : 12,000<br>Total : USD 600 | BlueTick<br>USD 1,200 n<br>No. : 23501<br>Quantity : 1<br>Total : USD 1,2 | •••<br>00  |

Total USD 15,000 /Year

By checking the box, I confirm that I have read, consented and agreed to RiConnect, Inc.'s Privacy Policy and Master Subscription Agreement

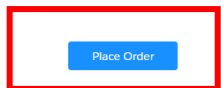

### 5. You will receive the subscription confirmation email first.

O service@riconnect.tech <service@riconnect.tech>

To: 🔘 Demo Sales

S

## Thank you for subscribing!

Dear Caitlyn,

We've Received Your Order! Your order number is #CE-00000450. Here is the link to the RiConnect Master Subscription Agreement (MSA).

You will receive the corresponding Proforma Invoice for the payment arrangement in a separate email from us.

Kind Regards,

RiConnect, Inc.

Email: info@riconnect.tech Website: www.riconnect.tech 6. Then you'll receive the Proforma Invoice in another email. There's a possibility of receiving confirmation and invoice emails at different times due to internal processes.

| A | Apphia (sales@riconnect To: O Software Dev. Dept. | .tech) <system@sent-via.netsuite.com></system@sent-via.netsuite.com> |
|---|---------------------------------------------------|----------------------------------------------------------------------|
|   | SAO202400074_1.pdf<br>10.6 KB                     |                                                                      |
|   | Download • Preview                                |                                                                      |

Dear Customer,

Thank you for subscribing RiConnect.

We have well received your confirmed Order Form #CE-00000447 and Master Service Agreement (MSA

#### \* Please complete the remittance in accordance with attached Performa Invoice #SAO20240

If you have any questions, feel free to reply to this email. We look forward to seeing you on **RiConnect** Kind Regards,

|                                                 | PROFORM                                                                                                    | IA INVOI                                                                | CE                                                                                                    |
|-------------------------------------------------|----------------------------------------------------------------------------------------------------|-------------------------------------------------------------------------|----------------------------------------------------------------------------------------------------|
| RiConnect, i<br>Address :<br>Thone :<br>Email : | Inc.<br>31F., No. 447, Sec. 3, Wenxin Rd., Beitun Dist.,<br>Taichung City 406, Taiwan<br>+886-4-2297-1999#7507<br>Service@riconnect.tech | PI Number :<br>Valid Until :<br>order # :<br>Payment Term :<br>Tax ID : | Page 1 of 3<br>SAC202400074_1<br>2024/03/05<br>CE-00000447<br>30 days net from date of Proforma Invoice<br>202049944 |
| Bill To                                         |                                                                                                    |                                                                         |                                                                                                    |
| Company :<br>ACNO :                             | RiConnect's Customer<br>9758000000000365                                                                                                 |                                                                         |                                                                                                    |
| Address :                                       | Jalan SMA Negeri IIndonesia Lalembuu J32W+VHX                                                                                            |                                                                         |                                                                                                    |
| Phone =                                         | 02 0222994949                                                                                                    |                                                                         |                                                                                                    |
| Email :                                         | dennis wu+indonesia@riconnect.tech                                                                                                    |                                                                         |                                                                                                    |

#### Contract Start Date : 2024/03/05 Contract End Date : 2025/03/04 Item Quantity Description Currency Unit Price Amount Gross Ami 80009 RiConnect A Manufacture Module USD 6,000,00 6,000.00 6,000.00 1.00 Asset Module Supervision Module Dashboard Module Notification Module 2.000 Manufactured Registered Units 750 Managed Assets 37,500 Checks 25 User Account Unlimited App Users 5GB Cloud Storage

Item

Policy

Total USD6,000.00

| Wire Transfer To |                        |  |
|------------------|------------------------|--|
| A/C No.          | 975800000000365        |  |
| Remittance       |                        |  |
| A/C Name         | RiConnect, Inc.        |  |
| Swift Code       | BKTWTWTP092            |  |
| 台幣匯款資訊           |                        |  |
| A/C Name         | 振乐教位服務股份有限公司           |  |
| 受款行              | 臺灣銀行(004)台中工業區分行(0923) |  |
|                  | 備註:上述台幣總額不含營業稅5%       |  |

## 7. According to the payment information on the invoice to pay. If payment has already been completed, please reply to this email to confirm. With this, the subscription process will be considered complete!

| RiConnect, Inc.<br>Address : 31F., No.<br>Taichung (<br>Phone : +886-4-22<br>Email : Service@ri                                  | 447, Sec. 3, We<br>City 406, Taiwan<br>97-1999#7507<br>iconnect.tech                          | Pi i<br>nxin Rd., Beitun Dist., Val<br>ord<br>Pay<br>Ta:                                                                                                    | Number:<br>lid Until:<br>ler#:<br>yment Term:<br>x ID: | SAC/202400074_1<br>2024/03/05<br>CE-00000447<br>30 days net from dat<br>202049944 | e of Proforma Invo | Page 1 of 3<br>Dice |
|----------------------------------------------------------------------------------------------------|-----------------------------------------------------------------------------------------------|----------------------------------------------------------------------------------------------------|--------------------------------------------------------|-----------------------------------------------------------------------------------|--------------------|---------------------|
| Bill To                                                                                                    |                                                                                               |                                                                                                    |                                                        |                                                                                   |                    |                     |
| Company : RiConner<br>ACNO : 975800<br>Address : Jalan S<br>Phone : 02 022<br>Email : dennis<br>Item<br>Contract Start Date : 20 | 2's Customer<br>10000000365<br>MA Negeri IIndon<br>12994949<br>.wu+Indonesia@riu<br>124/03/05 | esta Lalembuu J32W+VHX<br>connect.tech                                                                                                    |                                                        |                                                                                   |                    |                     |
| Contract End Date : 20<br>Item                                                                                                   | Quantity Uni                                                                                  | t Description                                                                                                    | Currency                                               | Unit Price                                                                        | Amount             | Gross A             |
| 80009 RiConnect A                                                                                                    | 1.00                                                                                          | Manufacture Module<br>Asset Module<br>Supervision Module<br>Dashboard Module<br>Nottification Module<br>2,000 Manufactured Registered<br>Units 750 Managed Assets<br>37,500 Checks 25 User Account<br>Unlimited App Users | USD                                                    | 6,000.00                                                                          | 6,000.00           | 6,000.              |

| A/C No.    | 975800000000365        |  |
|------------|------------------------|--|
| Remittance |                        |  |
| A/C Name   | RiConnect, Inc.        |  |
| Swift Code | BKTWTWTP092            |  |
| 台幣匯款資訊     |                        |  |
| A/C Name   | 振跃數位服務股份有限公司           |  |
| 受款行        | 臺灣銀行(004)台中工業區分行(0923) |  |
|            | 備註:上述台幣總額不含營業稅5%       |  |

Policy

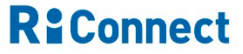

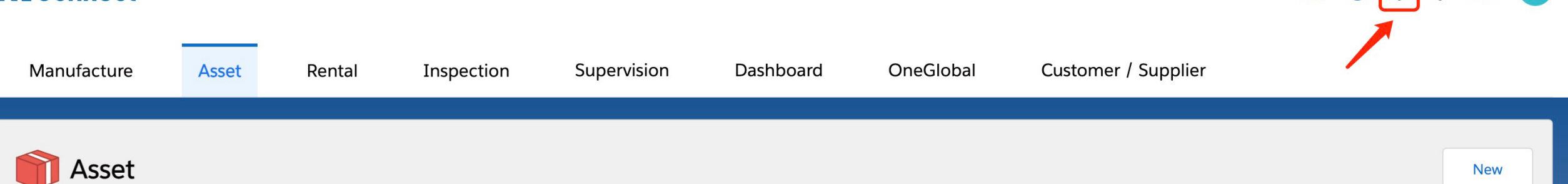

# If you have any further questions, please click on "Support Case" to contact us.

**R**<sup>2</sup>Connect